別紙1. コンテンツ一覧

| 佰悉                   |             | コンテンツ名称                              | 実装方式  |         | コンテンツ分類 |      | 特記事項                                   |
|----------------------|-------------|--------------------------------------|-------|---------|---------|------|----------------------------------------|
|                      |             |                                      | 分類    | 静的コンテンツ | 記事      | 左記以外 | NUTA                                   |
| 1 中小企業世界発信プロジェクト2020 |             |                                      |       |         |         |      |                                        |
| 2                    |             | 中小企業世界発信プロジェクト2020 ※トップページ           |       | 0       |         |      |                                        |
| 3                    |             | 中小企業世界発信プロジェクト2020とは?                |       |         | 0       |      |                                        |
| 4                    |             | 中小企業世界発信プロジェクト2020 新着情報一覧            |       |         | 0       |      |                                        |
| 5                    |             | 中小企業世界発信プロジェクト2020 投稿ページ             | CMS   |         | 0       |      | (平成30年3月31日時点見込)75ページ                  |
| 6                    |             | 本サイトについて                             |       |         | 0       |      |                                        |
| 7                    |             | 個人情報保護について                           |       |         | 0       |      |                                        |
| 8                    |             | 運営情報について                             |       |         | 0       |      |                                        |
| 9                    |             | このサイト全体についての問い合わせ先                   |       |         | 0       |      |                                        |
| 10                   | 東京          | ビジネスフロンティア                           |       |         |         |      |                                        |
| 11                   |             | 東京ビジネスフロンティア                         | CMS   |         | 0       |      |                                        |
| 12                   | 2 マーケットサポート |                                      |       |         |         |      |                                        |
| 13                   | :<br>-<br>- | マーケットサポート                            | CMS   |         | 0       |      |                                        |
| 14                   |             | お申込みご案内                              |       |         | 0       |      |                                        |
| 15                   |             | 支援製品ご紹介                              |       |         | 0       |      |                                        |
| 16                   |             | マーケットサポート事業 よくある質問(FAQ)              |       |         | 0       |      |                                        |
| 17                   | 世界          | 。<br>発信コンペティション                      |       |         |         |      |                                        |
| 18                   |             | 世界発信コンペティション                         | CMS   |         | 0       |      |                                        |
| 19                   | ビジ          | ネスチャンス・ナビ2020                        |       |         |         |      | •                                      |
| 20                   |             | ビジネスチャンス・ナビ2020 ※トップページ              | Web   | 0       |         |      |                                        |
| 21                   |             | ビジネスチャンス・ナビ2020 ※トップページ以外            | プログラム |         |         | 0    | (平成30年3月31日時点見込)123画面、8帳票              |
| 22                   |             | ビジネスチャンス・ナビ2020とは?                   |       |         | ○ ※1    | ○ ※2 | ※1 動画、添付ファイル部分は記事<br>※2 上記以外はヘルプ・マニュアル |
| 23                   |             | ビジネスチャンス・ナビ2020 ご利用ガイド               |       |         |         | 0    | ヘルプ・マニュアル                              |
| 24                   |             | ビジネスチャンス・ナビ2020 よくある質問(FAQ)          |       |         | 0       |      |                                        |
| 25                   |             | ビジネスチャンス・ナビ2020 本サイトご利用企業様の声         |       |         | 0       |      | (平成30年3月31日時点見込)3ページ                   |
| 26                   |             | ビジネスチャンス・ナビ2020 電子入札システム活用団体(都外郭団体等) |       |         | 0       |      |                                        |
| 27                   |             | ビジネスチャンス・ナビ2020 新着情報一覧               |       |         | 0       |      |                                        |
| 28                   |             | ビジネスチャンス・ナビ2020 投稿ページ                |       |         | 0       |      | (平成30年3月31日時点見込)80ページ                  |
| 29                   |             | 入力例 新規利用の申請                          |       |         |         | 0    | ヘルプ・マニュアル                              |
| 30                   |             | 入力例 基本情報の修正、自社 P R の登録・変更            |       |         |         | 0    | ヘルプ・マニュアル                              |
| 31                   |             | 操作例 検索(探す)                           |       |         |         | 0    | ヘルプ・マニュアル                              |
| 32                   |             | 操作例 おすすめ案件通知設定                       |       |         |         | 0    | ヘルプ・マニュアル                              |
| 33                   |             | 操作例 入札・発注案件、公表結果(落札結果や入札経過調書等)の検索    | CMS   |         |         | 0    | ヘルプ・マニュアル                              |
| 34                   |             | 操作例 申請中・入札待ち・入札中、及び指名された入札・発注案件の検索   |       |         |         | 0    | ヘルプ・マニュアル                              |
| 35                   |             | 操作例 入札・発注案件表示ページの操作                  |       |         |         | 0    | ヘルプ・マニュアル                              |
| 36                   |             | 入力例 発注組織への質問                         |       |         |         | 0    | ヘルプ・マニュアル                              |
| 37                   |             | 入力例 入札資格審査申請・希望申請                    |       |         |         | 0    | ヘルプ・マニュアル                              |
| 38                   |             | 入力例 入札資格審査申請・希望申請の辞退                 |       |         |         | 0    | ヘルプ・マニュアル                              |
| 39                   |             | 入力例 入札                               |       |         |         | 0    | ヘルプ・マニュアル                              |
| 40                   |             | 入力例 入札の辞退                            |       |         |         | 0    | ヘルプ・マニュアル                              |
| 41                   |             | 入力例 調達案件の登録・変更                       |       |         |         | 0    | ヘルプ・マニュアル                              |
| 42                   |             | 操作例 商談候補先の選定(絞り込み)                   |       |         |         | 0    | ヘルプ・マニュアル                              |
| 43                   |             | 入力例 調達結果(商談結果)の登録                    |       |         |         | 0    | ヘルプ・マニュアル                              |
| 44                   |             | 入力例 受注エントリー                          |       |         |         | 0    | ヘルプ・マニュアル                              |
| 45                   | サイ          | トマップ                                 | CMS   |         | 0       |      |                                        |

※記事については、運用・保守業務として随時追加・変更・削除される可能性がある